# SONY

Osobný zvukový systém

# Stručná príručka Prehrávanie hudby prostredníctvom bezdrôtovej siete

4-528-300-11(1) (SK)

## Príprava jednotky a diaľkového ovládača

### Príprava diaľkového ovládača

Batéria sa do diaľkového ovládača vkladá pri výrobe. Pred prvým použitím diaľkového ovládača odstráňte izolačnú fóliu prilepenú k držiaku batérie

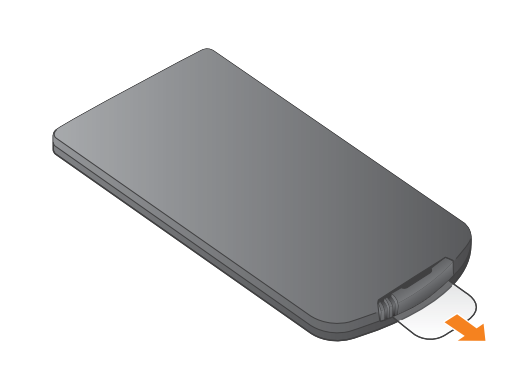

### CMT-X7CD/CMT-X7CDB

Táto stručná príručka poskytuje návod, ako nastaviť

## Xperia

Pripojenie k bezdrôtovej sieti pomocou aplikácie SongPal

## Xperia

Počúvanie hudby v zariadení Xperia Pozrite si túto stranu.

bezdrôtovú sieť pomocou aplikácie SongPal\* a počúvať hudbu vo vašom zariadení Xperia™ alebo iPhone prostredníctvom bezdrôtovej siete.

### iPhone

Počúvanie hudby v zariadení iPhone Pozrite si opačnú stranu.

\* Aplikácia SongPal je aplikácia na ovládanie rôznych zvukových zariadení od spoločnosti Sony pomocou vášho telefónu smartphone alebo zariadenia iPhone. Presvedčte sa, že vaše zariadenie Xperia je pripojené k bezdrôtovej sieti.

Do riadkov nižšie si poznačte identifikátor SSID a heslo smerovača.

SSID:

Heslo:

Podrobné informácie nájdete v návode na použitie smerovača

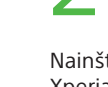

Nainštalujte aplikáciu SongPal do zariadenia Xperia a spustite ju.

2830011 ©2014 Sony Corporation

Vyhľadajte aplikáciu SongPal v službe Google Play™

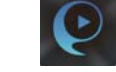

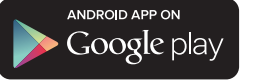

Po spustení aplikácie SongPal postupujte podľa pokynov v aplikácii

Vytvorte pripojenie BLUETOOTH medzi jednotkou a zariadením Xperia podľa pokynov v aplikácii.

Zariadenie Xperia priložte k značke N na jednotke.

Priložte a podržte, kým zariadenie Xperia nezareaguje.

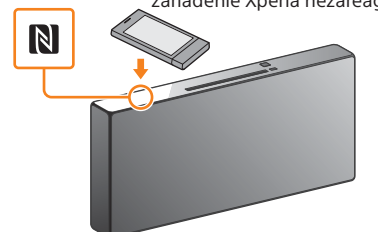

Ak zariadenie Xperia nepodporuje funkciu NFC, pozrite si časť Nedostupnosť funkcie NFC v zariadení Xperia.

pokynov v aplikácii.

Zadajte heslo, ktoré ste si poznačili v kroku č. 1, a ťuknite na tlačidlo [OK].

### Prehrávajte hudbu.

🕦 Spustite aplikáciu 🚳 (aplikácia [WALKMAN®])\* v zariadení Xperia.

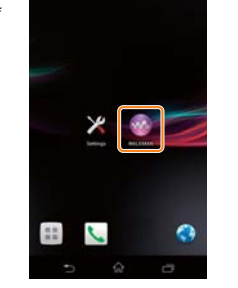

\* V zariadení Xperia sa nemusí nachádzať aplikácia [WALKMAN®]. V takom prípade sa táto funkcia nedá použiť

 Ťuknite na položku a, vyberte možnosť [SONY:CMT-X7××] a spustite prehrávanie.

hlásenie HOME NFT

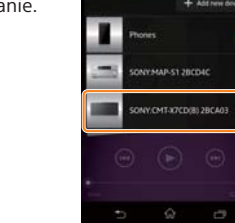

Počas prehrávania hudby sa v okne displeja zobrazí

Nedostupnosť funkcie NFC v zariadení Xperia

Pomocou diaľkového ovládača nastavte jednotku do režimu párovania. Stav jednotky sa zobrazuje v okne displeja.

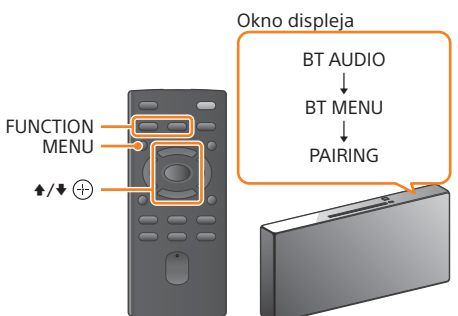

- ① Stlačením tlačidla FUNCTION vyberte možnosť BT AUDIO.
- Stlačte tlačidlo MENU.
- BT MENU a stlačte tlačidlo 🕀. (4) Stláčaním tlačidiel **↑**/**↓** vyberte položku PAIRING
- a stlačte tlačidlo (+).
- ⑤ Stláčaním tlačidiel ♣/♣ vyberte položku OK a stlačte tlačidlo 🕀.
- Keď v okne displeja začne blikať nápis PAIRING, v jednotke sa spúšťa režim párovania.

V zariadení Xperia vytvorte pripojenie BLUETOOTH. Ťuknite na položku

Open the Bluetooth setting screen] (Otvoriť obrazovku nastavenia pripojenia Bluetooth).

#### Zapnutie jednotky

- ① Pripojte napájací kábel (dodáva sa) k zadnej strane jednotky.
- 2 Zapojte napájací kábel do elektrickej zásuvky v stene.
- ③ Stlačením tlačidla I/<sup>()</sup> zapnite jednotku.

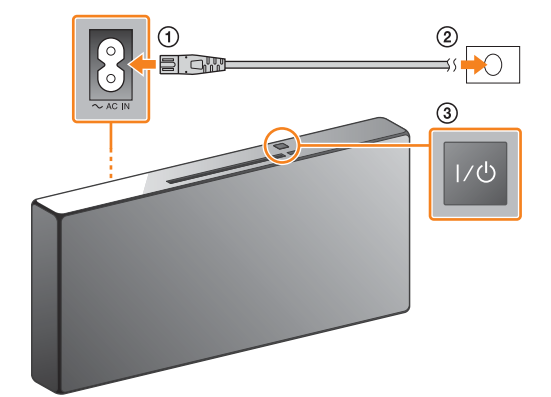

#### Nakonfigurujte nastavenia siete Wi-Fi podľa

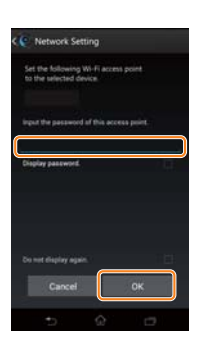

Po dokončení pripojenia k sieti Wi-Fi sa zobrazí úvodná obrazovka aplikácie SongPal. Zatvorte aplikáciu SongPa a reštartujte jednotku.

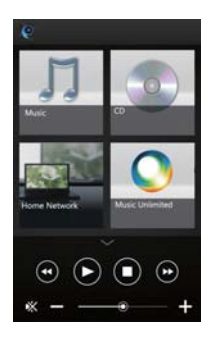

Dizajn aplikácie sa môže zmeniť bez upozornenia

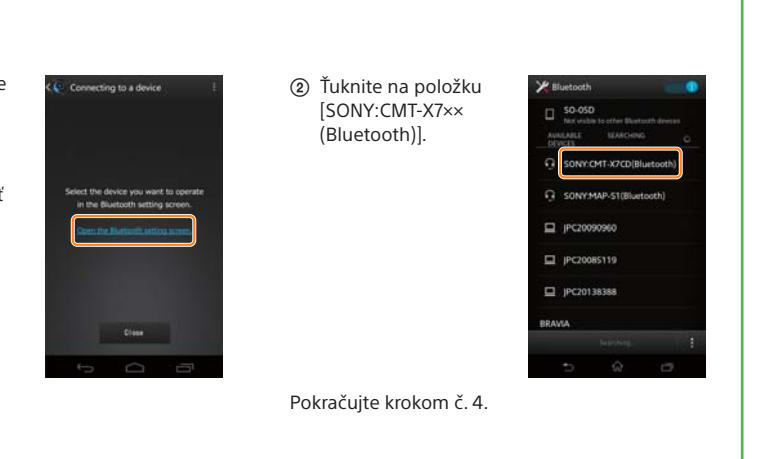

iPhone

## Pripojenie k bezdrôtovej sieti pomocou aplikácie SongPal

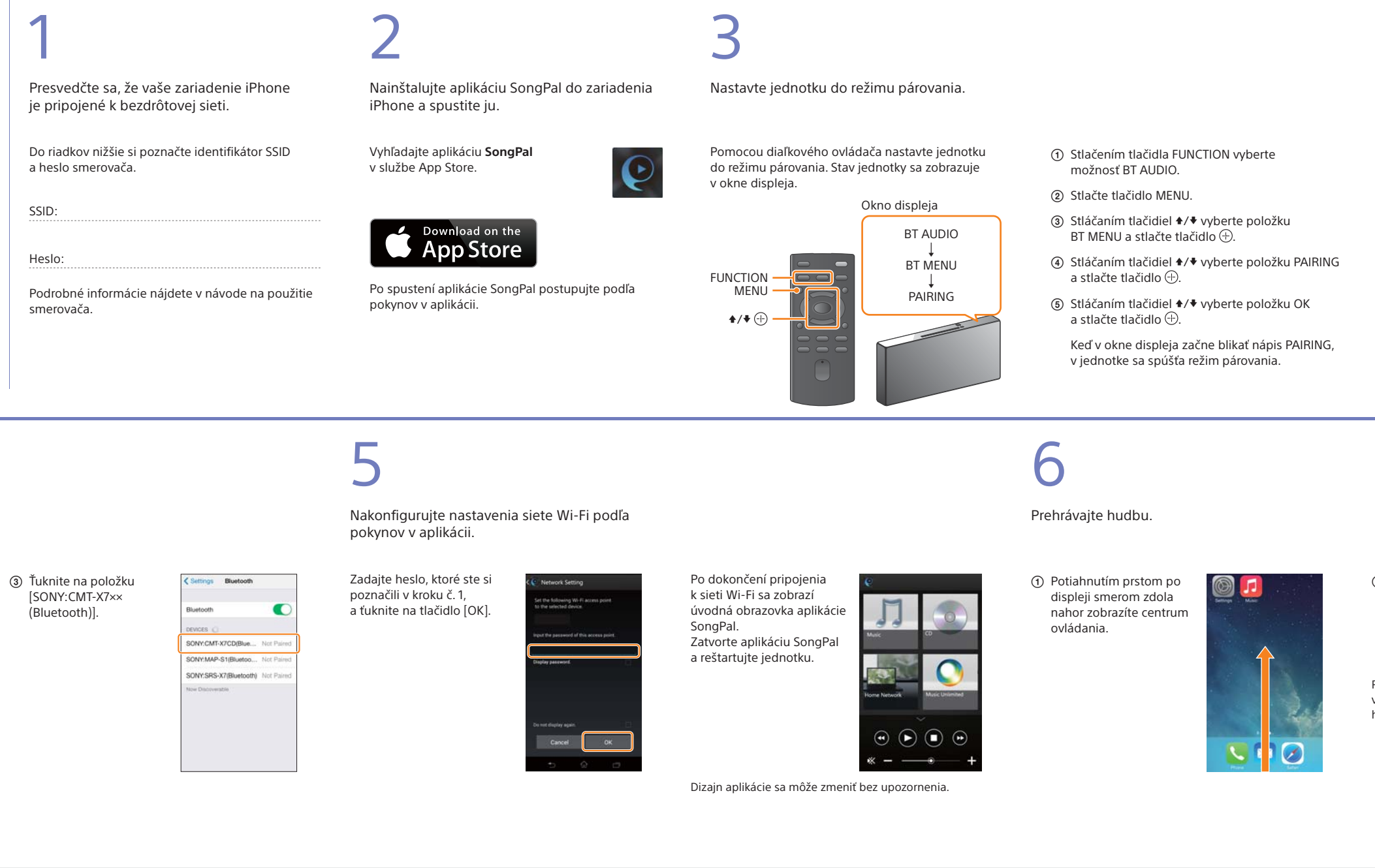

### Vytvorenie bezdrôtového pripojenia pomocou tlačidla WPS na smerovači bezdrôtovej siete LAN

Skontrolujte, či je sieťový (LAN) kábel (nedodáva sa) odpojený od jednotky, a potom zapnite jednotku.

Indikátor pohotovostného režimu

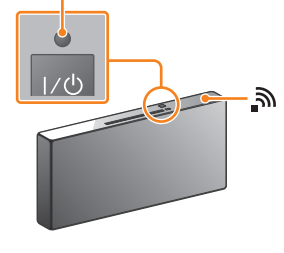

Indikátor pohotovostného režimu sa rozsvieti nazeleno a v okne displeja začne blikať symbol 🔊.

2

Nastavte jednotku do režimu WPS.

- Stlačením tlačidla MENU vyberte položku NETWORK.
- a stlačte tlačidlo 🕀.
- stlačte tlačidlo 🕀.

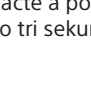

- ② Stláčaním tlačidiel ▲/♥ vyberte položku WPS
- ③ Keď sa v okne displeja zobrazí hlásenie OK,

V okne displeja bliká hlásenie WPS.

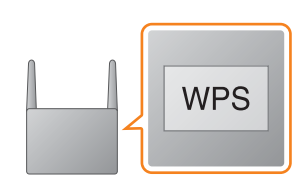

Po tom, ako v okne displeja systému bude niekoľko desiatok sekúnd blikať hlásenie WPS, začne blikať text CONNECT. Po dokončení pripojenia sa potom rozsvieti indikátor 🔊.

\* Podrobné informácie nájdete v návode na použitie smerovača bezdrôtovej siete LAN.

Pripojenie k sieti Wi-Fi možno uskutočniť pomocou počítača alebo možno použiť káblové pripojenie k sieti. Podrobné informácie nájdete v návode na použitie.

## Informácie o aplikácii SongPal

### Nastavenia zvuku

Zvuk si môžete jednoducho prispôsobiť alebo použiť odporúčané nastavenia CA+ spoločnosti Sony.

Hudobné služby Využívať môžete rôzne hudobné služby.

#### Ovládacie zariadenia pre vašu domácu sieť Môžete prehrávať hudbu uloženú v počítači alebo na serveri DLNA prostredníctvom siete.

Funkcie pre disk CD vložený do jednotky alebo zariadenia pripojeného prostredníctvom rozhrania USB Môžete prehrávať disk CD, ktorý je vložený do jednotky, alebo hudbu v zariadení pripojenom ku konektoru USB

Funkcie, ktoré možno ovládať pomocou aplikácie SongPal, sa líšia v závislosti od pripojeného zariadenia.

Technické parametre a dizajn aplikácie sa môžu zmeniť bez predchádzajúceho upozornenia

# BLUETOOTH.

 Ťuknite na položku [Nastavenia] → [Bluetooth]

 Ťuknite na položku [AirPlay], vyberte možnosť [SONY:CMT-X7××] a spustite prehrávanie.

Počas prehrávania hudby sa v okne displeja zobrazí hlásenie AirPlay.

# Výber zariadenia

### Vyberte zariadenie kompatibilné s aplikáciou SongPal

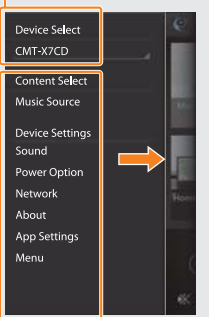

Nastavenia pripojeného zariadenia

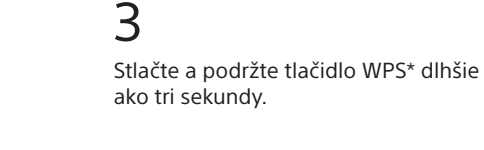

### V zariadení iPhone vytvorte pripojenie

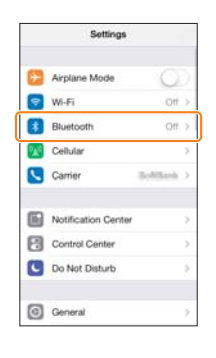

(2) Zapnite pripojenie BLUETOOTH.

| < Settings | Bluetooth |            |
|------------|-----------|------------|
| Bluetooth  |           | $\bigcirc$ |
|            |           |            |
|            |           |            |
|            |           |            |
|            |           |            |
|            |           |            |
|            |           |            |

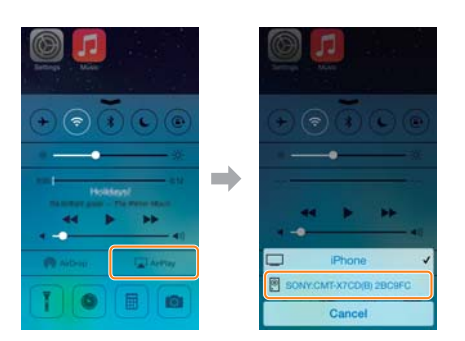

#### Obrazovka Home (Domov)

Zobrazuje funkcje vybraného zariadenia, hudobné služby a aplikácie nainštalované vo vašom telefóne smartphone alebo zariadení iPhone

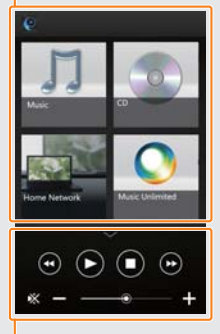

Miniprehrávač Ovládač vybranej funkcie.

Zobrazia sa rôzne nastavenia zvuku alebo siete. Túto ponuku možno zobraziť z ktorejkoľvek obrazovky rýchlym pohybom prsta doprava.